## راهنمای گام به گام دریافت گواهینامه آموزش بهداشت اصناف به صورت الکترونیکی

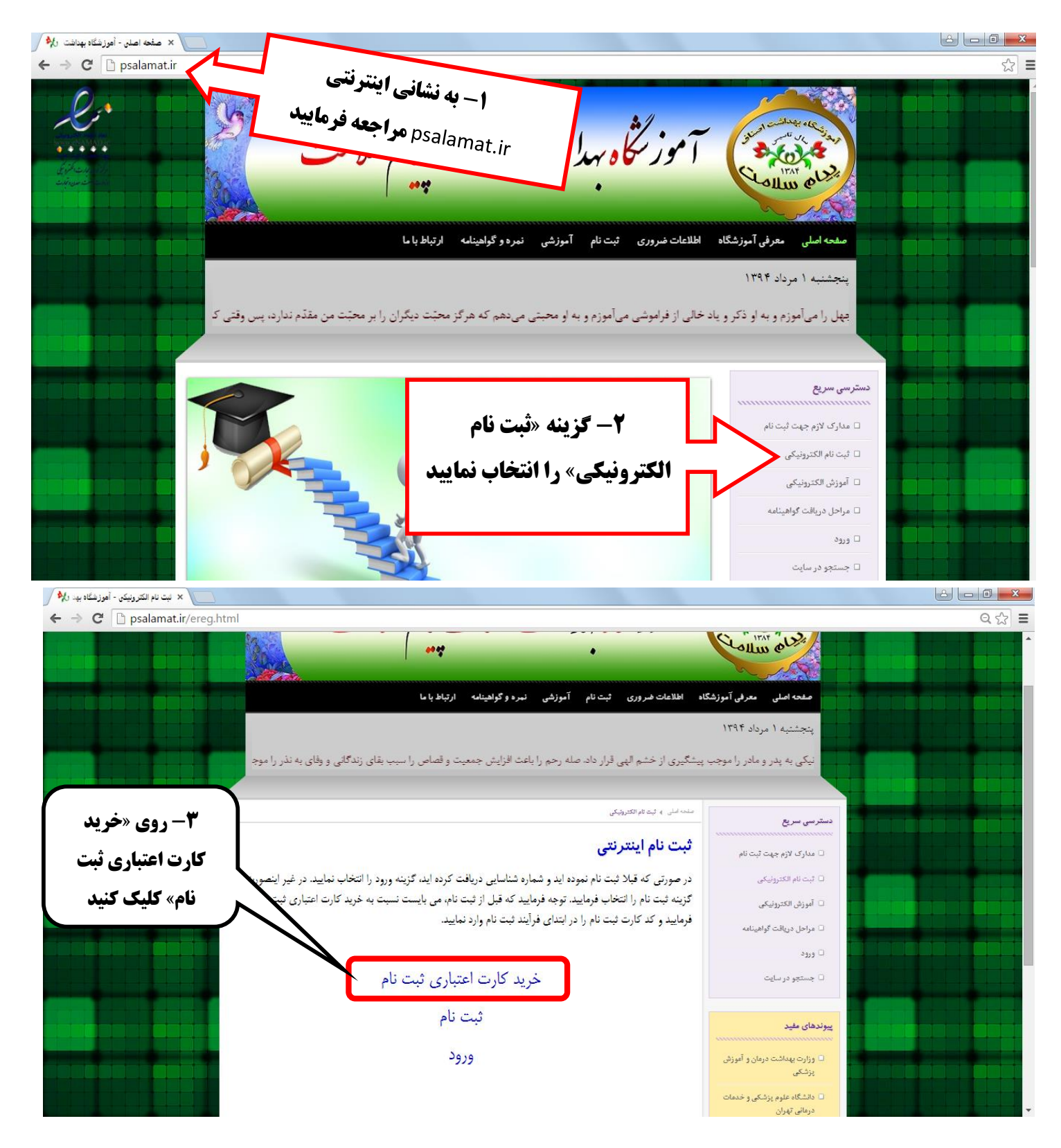

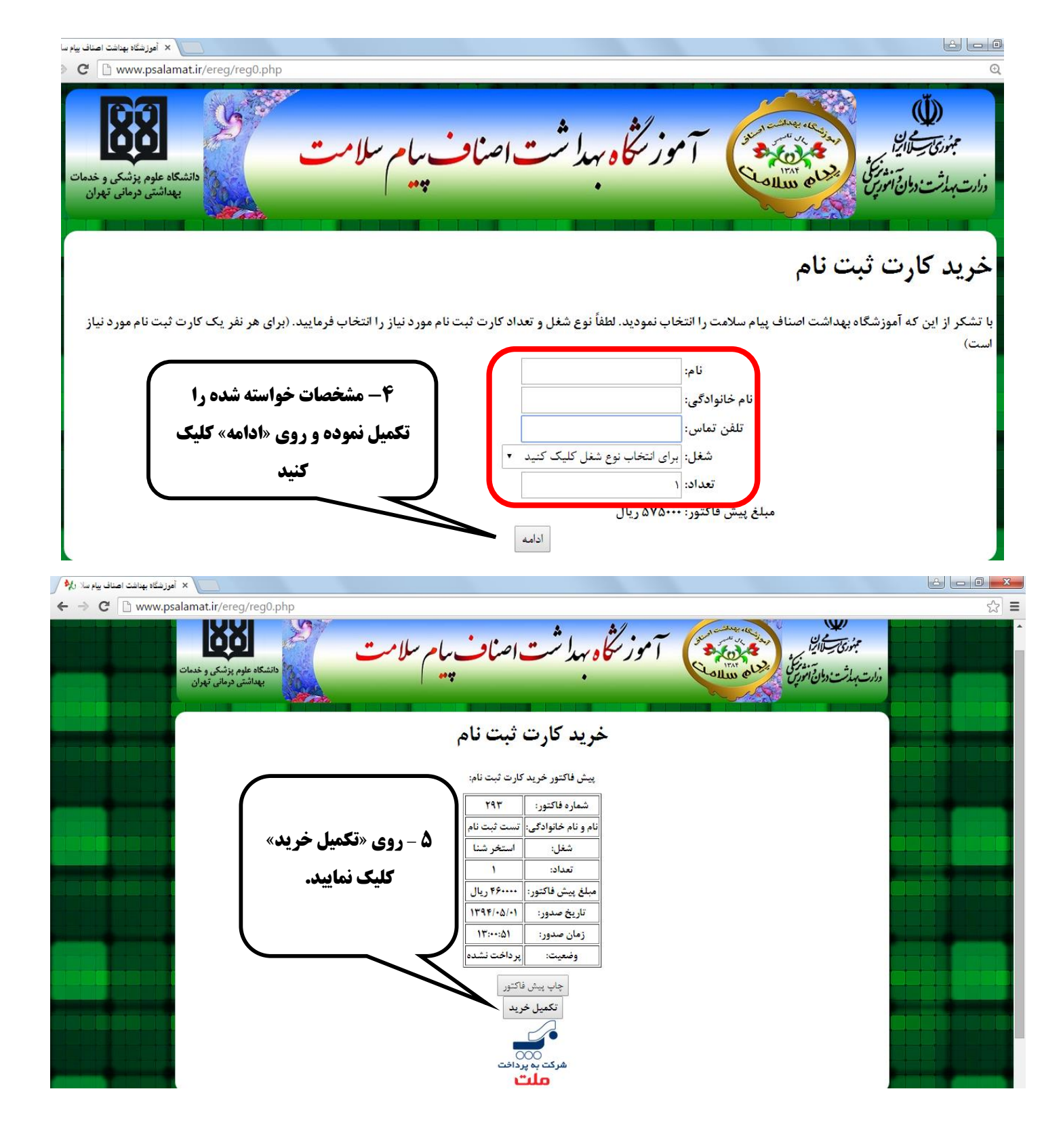

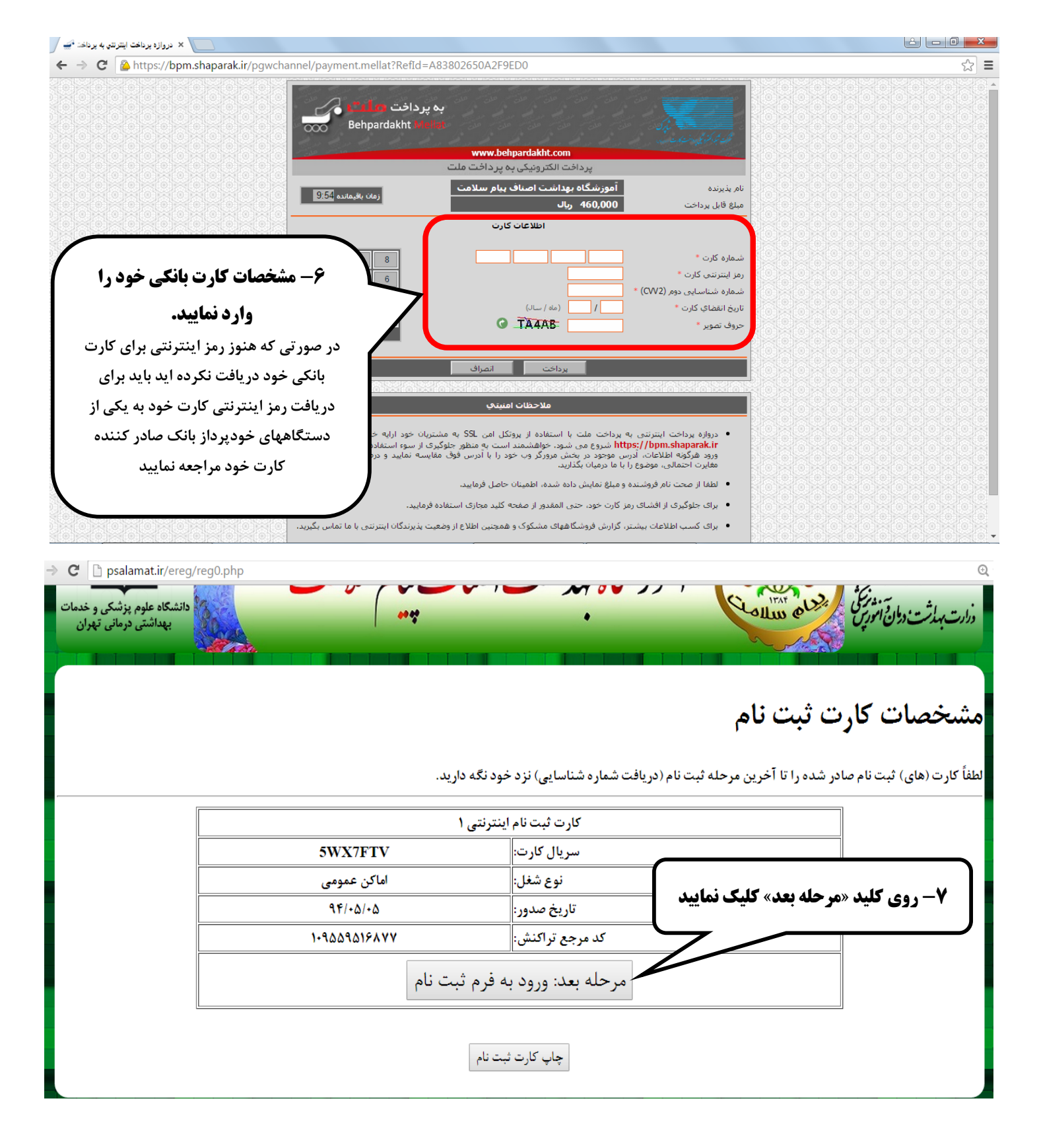

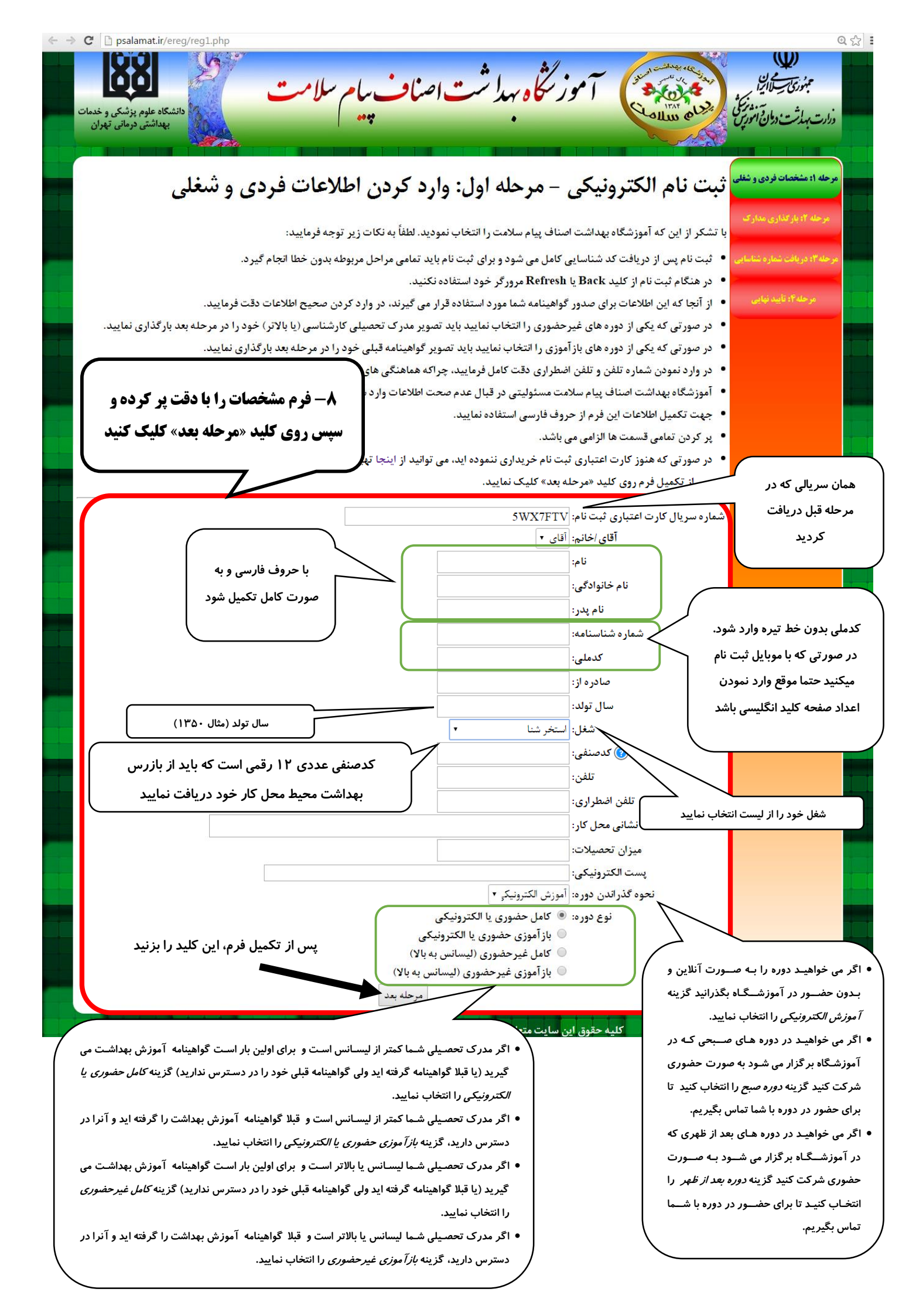

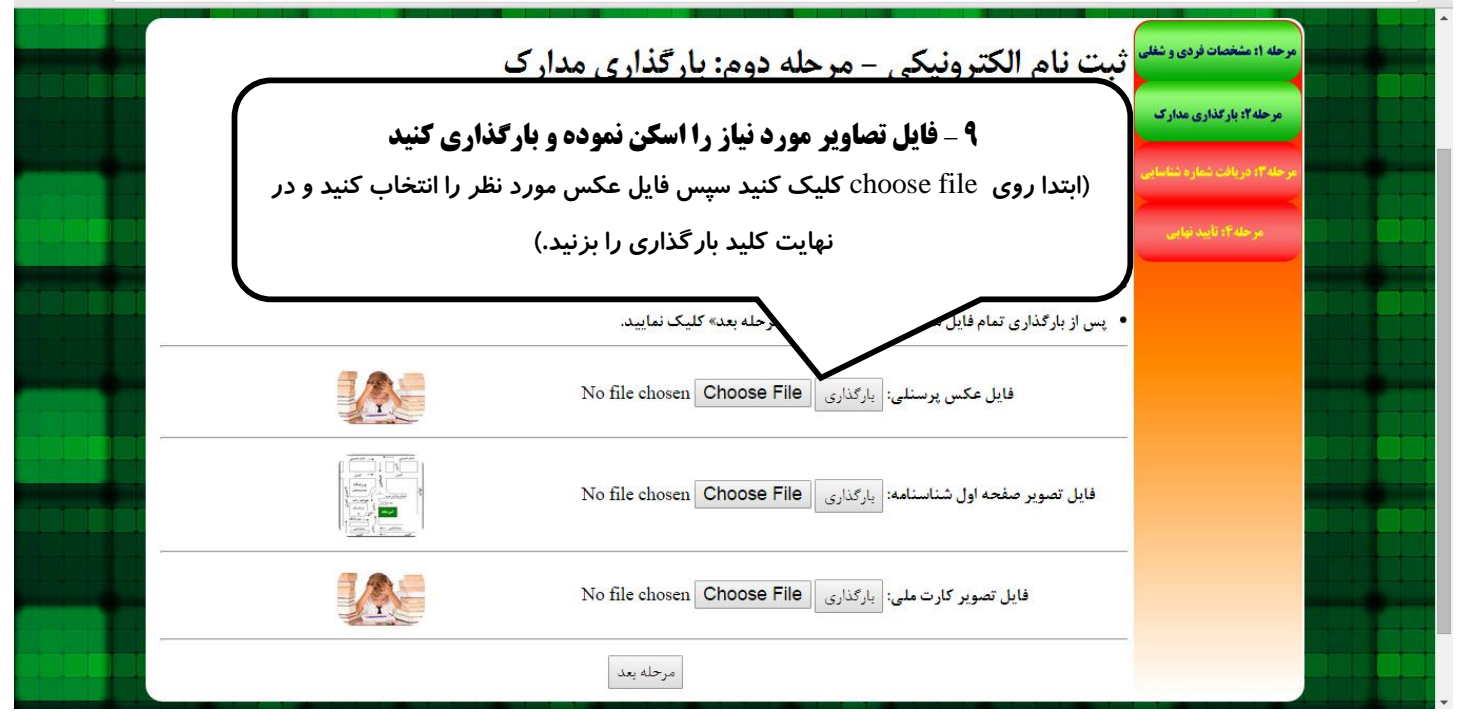

← → C □ psalamat.ir/ereg/reg3.php

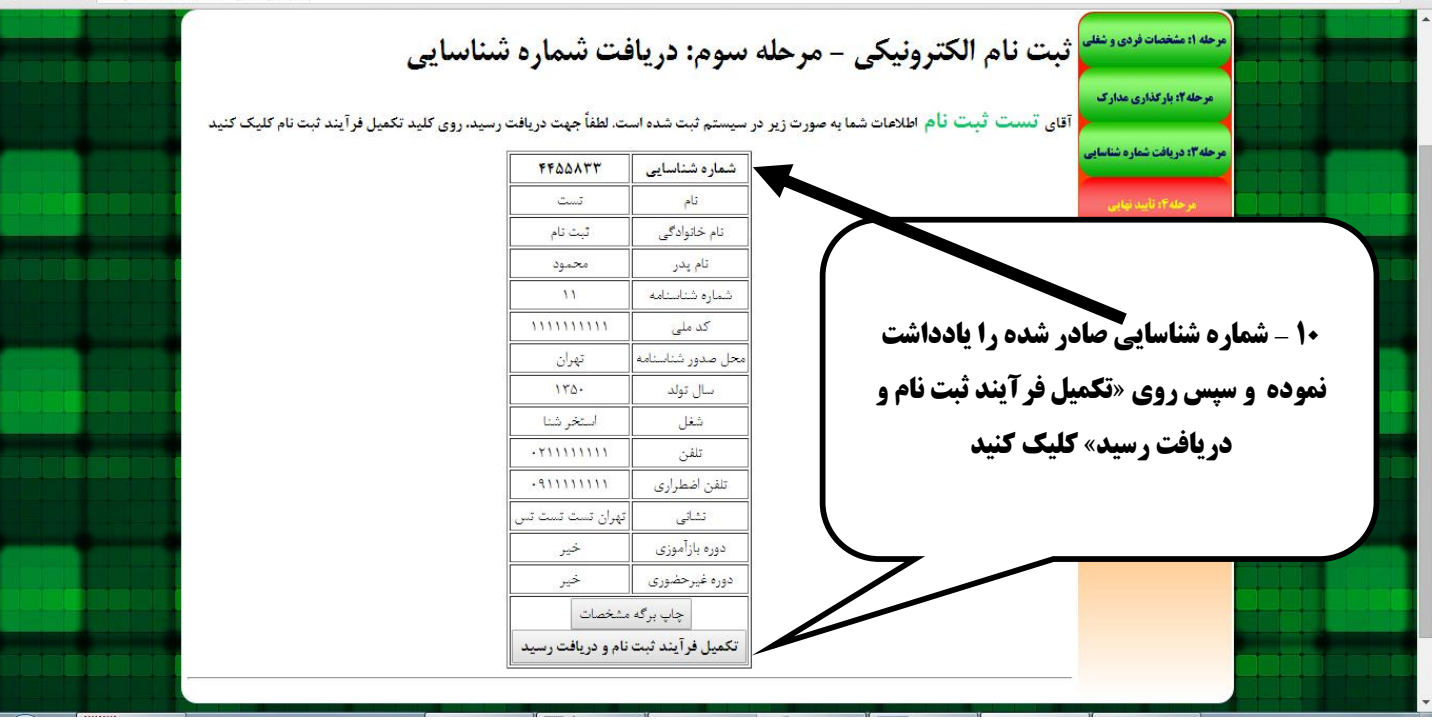

| ← → C D psalamat.ir/ereg/reg4.php                  |                                                              |                                             | 公 =                                                             |  |
|----------------------------------------------------|--------------------------------------------------------------|---------------------------------------------|-----------------------------------------------------------------|--|
| دانشگاه علوم پزشکی و خدمات<br>بیدانشی دومانی تهران | ه بهدا شت اصناف پیام سلامت<br>ب                              | موز کل<br>معلق                              | من رئ سل الله الله من من الله الله الله الله الله الله الله الل |  |
|                                                    | فرم تأبيد نهايي ثبت نام الكترونيكي                           |                                             | مرحله ۱: مشخصات فردی و شغلی                                     |  |
|                                                    | 7780677                                                      | شماره شناسایی                               | مرحله از دار کردار ی                                            |  |
|                                                    | ۹.۴/۰۵/۰۵                                                    | تاريخ ثبت نام                               |                                                                 |  |
|                                                    | تىت ر                                                        | نام                                         | مرحله 21: دریافت شماره شناسایی                                  |  |
|                                                    | ثبت نام                                                      | نام خانوادگی                                |                                                                 |  |
|                                                    |                                                              | كدملى                                       | مرحله ٢: تأييد نهايي                                            |  |
|                                                    | استخرشنا                                                     | نوع شغل                                     |                                                                 |  |
|                                                    | • • • • • • • • • • • • • • • • • • • •                      | تلفن تماس                                   |                                                                 |  |
|                                                    | •                                                            | تلفن اضطرارى                                |                                                                 |  |
|                                                    | نشانی تیت تین                                                |                                             | <b>11 - ثبت نام شما نهایی شد</b>                                |  |
|                                                    | ۴۶۰۰۰۰ ریال                                                  | مبلغ پرداختي                                |                                                                 |  |
|                                                    | 1797-91-9                                                    | مايان اعتبار                                | میتوانید رسید را چاپ کنید                                       |  |
|                                                    | edu.psalamat.ir                                              |                                             | a //                                                            |  |
|                                                    | چاپ                                                          |                                             |                                                                 |  |
|                                                    |                                                              |                                             |                                                                 |  |
|                                                    | متعلق به<br>مای خیابان جیحون - ابتدای خیابان رنجبر - پلاک ۳۹ | کلیه حقوق این سایت ،<br>نشانی: تهران – انته |                                                                 |  |

| × صفحه اصلی - أموزشگاه بهداشت دارهٔ 🗸 |                                                                         |                                                                                                    |            |
|---------------------------------------|-------------------------------------------------------------------------|----------------------------------------------------------------------------------------------------|------------|
| ← → C 🗋 psalamat.ir                   |                                                                         |                                                                                                    | ☆ <b>=</b> |
|                                       | ۱۲ حال دوباره به نشانی<br>آموز پاره به نشانی psalamat.ir<br>۲۰۰۰        | A CONTRACT OF CONTRACT OF CONTRACT. |            |
|                                       | اطلاعات ضروری ثبت نام آموزشی نمره و گواهینامه ارتباط با ما              | صفحه اصلى معرفي آموزشگاه                                                                                                    |            |
|                                       |                                                                         | ینجشنبه ۱ مرداد ۱۳۹۴                                                                                                    |            |
| محتت من مقدّم ندارد، س. وقتر کر       | اد خاله از فراموشه م آموزم و به او محیقه مردهم که هرگز محقق دیگران را ب | مورد و به او ذکر و با                                                                                                    |            |
|                                       |                                                                         |                                                                                                    |            |
|                                       |                                                                         |                                                                                                    |            |
|                                       |                                                                         | دسترسی سریع                                                                                                    |            |
|                                       | Ø                                                                       | 🗆 مدارک لازم جهت ثبت نام                                                                                                    |            |
|                                       | 🕡 13- گزینه «آموزش                                                      | <ul> <li>ثبت نام الكترونيكى</li> </ul>                                                                                                    |            |
|                                       |                                                                         | <ul> <li>آموزش الكترونيكى</li> </ul>                                                                                                    |            |
|                                       | الكترونيكي» را التحاب تماييد                                            | 🗆 مراحل دريافت گواهينامه                                                                                                    |            |
|                                       |                                                                         | ورود                                                                                                    |            |
|                                       |                                                                         | 🗆 جستجو در سایت                                                                                                    |            |

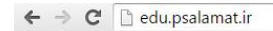

14- گذراندن دروس

با سلام، به سامانه أموزش الكترونيكي أموزشگاه بهداشت پيام سلامت خوش أمديد:

ورود به سامانه آموزش الكترونيكي (مخصوص رايانه)

دریافت نرم افزار کاربردی موبایل (مخصوص دستگاههای دارای سیستم عامل اندروید)

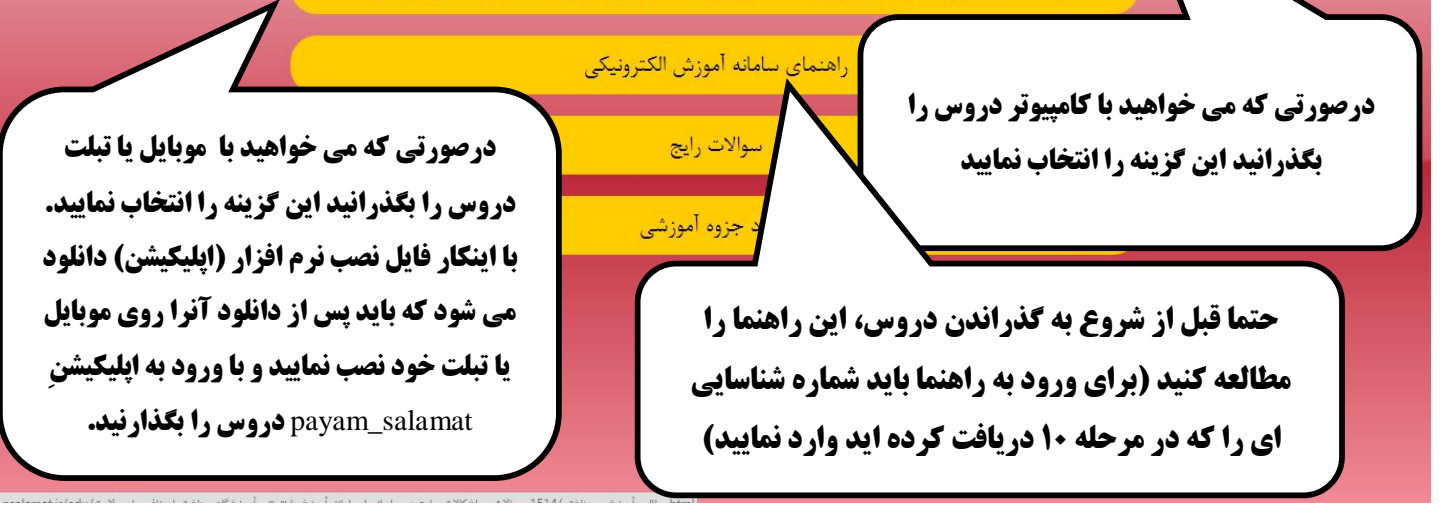

| ♦ مفحه اصلن - أهززشگاه بهنافت الله (شكاه بهنافت الله ) ♦ → C ipsalamat.ir |                                                                    |                                 |                                                      |  |
|---------------------------------------------------------------------------|--------------------------------------------------------------------|---------------------------------|------------------------------------------------------|--|
|                                                                           | و برگزاری آزمون پایان دوره به<br>psalamat.ii مراجعه فرمایید<br>هری | ندن تمام دروس<br>رنتی، به نشانی | میں از گذرا<br>10-پس از گذرا<br>صورت اینت            |  |
|                                                                           | ، نام آموزشی نمره و گواهینامه ارتباط با ما                         | گاه اطلاعات ضروری ثبت           | مىقچە اصلى مغرفى آموزشا                              |  |
|                                                                           |                                                                    |                                 | پنجشنبه ۱ مرداد ۱۳۹۴                                 |  |
| بَبَت من مقدّم ندارد، پس وقتی کا                                          | وزم و به او .<br>ا                                                 | و یاد خالی از فراموشی میآم      | جهل را می آموزم و به او ذکر                          |  |
|                                                                           | 16- به قسمت «نمره و                                                | مراحل ر                         | دسترسی سریع<br>۱۰۰۰۰۰۰۰۰۰۰۰۰۰۰۰۰۰۰۰۰۰۰۰۰۰۰۰۰۰۰۰۰۰۰۰۰ |  |
|                                                                           | گواهینامه» مراحعه نمایید.                                          | آموزشک                          | 🗆 ثبت نام الکترونیکی                                 |  |
|                                                                           | *** * 4 ** 4                                                       | 3                               | 🗆 آموزش الکترونیکی                                   |  |
|                                                                           |                                                                    |                                 | 🗆 مراحل دریافت گواهینامه                             |  |
|                                                                           |                                                                    |                                 |                                                      |  |
|                                                                           |                                                                    |                                 | ت چستجو در سایت                                      |  |

☆ =

| اصناف سام سلامت<br>چه<br>ندرو گولدینام از تباط با ا                                 | موز مخاف مهدا ش<br>معده اسلی معرفی آموزشگاه اطلاعات ضروری ثبت نام آموزش               |
|-------------------------------------------------------------------------------------|---------------------------------------------------------------------------------------|
|                                                                                     | دوشنبه ۵ مرداد ۱۳۹۴                                                                   |
| دنده بنابر این، از آنها نثرسیدا و از (مخالفت) من بترسیدا امروز، دین شما ر           | ، اکمال دین در روز غدیر خم: امروز، کافران از (زوال) آیین شما، مأیوس ش                 |
|                                                                                     | منده املی او نمره و گواهیتامه<br>منوی کاربری                                          |
| یافت گو <mark>اهینامه</mark> ۱۷ - کد ملی خود را بدون خط تیره وارد                   | مشاهده نمرات امتحانی و در<br>ا <sup>خری</sup>                                         |
| »، کدملی خود را بدون خط تیری مماورده و روی مشاهده نتیجه کلیک نمایید.                | <ul> <li>نوشتن نامه جدید</li> <li>لطفا برای مشاهده نمره امتحانی و گواهیناه</li> </ul> |
| مشاهده نتيجه                                                                        | - جستجوی نامه ها کدملی:                                                               |
|                                                                                     | 🗆 نامه های مربوط به دوره ها                                                           |
| هام، می توانید مراتب را از طریق پست الکترونیک اَموزشگاه بهداشت اصناف<br>عمین در سور | <ul> <li>آمار ماهیاته</li> <li>در صورت داشتن هرگونه سوال، اشکال یا اب</li> </ul>      |
| infc اطلاع داده و پیگیری فرمایید.                                                   | ییام سلامت به نشانی psalamat.Ir ویرایش پروفایل                                        |

| <ul> <li>C Dipsalamat.ir/marks.html</li> <li>امام صادق عليه</li> </ul> |                                                     |                                     | Q                           |
|------------------------------------------------------------------------|-----------------------------------------------------|-------------------------------------|-----------------------------|
| در صورتی که بیغام زیر را مشاهده                                        |                                                     | متحه املی 🔹 قفزہ و گواهینامه        | منوی کاربری                 |
| میکنید یعنی گواهینامه شما در انتظا                                     | دريافت گواهينامه                                    | مشاهده نمرات امتحانى و              | ا خروج                      |
| <b>ثبت در سامانه حامع بازرسی بهداش</b>                                 | هینامه، کد ملی خود را بدون خط تیره وارد نما         | لطفا برای مشاهده نمره امتحانی و گوا | 🗆 نوشتن نامه جدید           |
| محيط است (شكار معدم را دريندر)                                         | مشاهده نتيجه 🗸                                      | كدملى: ١١١١١١١١١١                   | 🗆 جستجوی نامه ها            |
|                                                                        |                                                     |                                     | 🗆 نامه های مربوط به دوره ها |
|                                                                        | تست ثبت نام                                         | نام و نام خانوادگی                  | 🗆 آمار ماهیانه              |
|                                                                        | استخر شنا                                           | کدملی<br>نوع صنف                    | 🗆 ویرایش پروفایل            |
| جوب تهران                                                              | ۲۰(بیست)<br>در انتظار ثبت توسط مرکز بهداشت و درمان  | نمره<br>وضعیت گواهینامه             | دستر سی سریع                |
| ب أموزشگاه بهداشت اصناف                                                | يا ابهام، مي توانيد مراتب را از طريق پست الكترونيکَ | در صورت داشتن هرگونه سوال، اشکال    | 🗆 مدارک لازم جهت ثبت نام    |
|                                                                        | info@p اطلاع داده و پیگیری فرمایید.                 | پیام سلامت به نشانی salamat.ir      | 🗆 ثبت نام الکترونیکی        |
|                                                                        |                                                     |                                     | 2 2 20 2 T F                |

☆ Ξ

| پس از طی مراحل اداری،           | مشاهده نمرات امتحانی و دریا               | دریافت گوا <mark>ه</mark> ینامه |                      |
|---------------------------------|-------------------------------------------|---------------------------------|----------------------|
| گواهینامه شما ثبت می شود و      | لطفا برای مشاهده نمره امتحانی و گواهینامه | پتامه، کد ملی خود را بدون       | خط تيره وارد نماييد: |
| اطلاعات آن روی سایت قرار می     | كىملى: ١١١١١١١١١١                         | مشاهده نتيجه                    | -                    |
| گیرد. در اینصورت پس از وارد     | نام و نام خانوادگی                        | زكى                             | تست فیت نام          |
| نمودن کد ملی و مشاهده نتیجه،    | كتملى                                     |                                 |                      |
| اطلاعات گواهینامه شما نشان داده | توع صتف                                   | 10                              | استخر ثنا            |
|                                 | نمره                                      |                                 | (تىسىز)۲۰            |
| می سود و می توانید با کلیک      | شماره گواهینامه                           | مد                              | 1011                 |
| روی«دریافت گواهینامه» فایل      | تاريخ صدور گواهينامه                      | فيتامه                          | 1990-0-4             |
| pdf گواهینامه خود را دریافت و   | كنساماته                                  |                                 | 1                    |
| <b>پرینت نمایید</b>             |                                           | دريافت گواهينا                  | امه                  |

· أموزشكاه بهداشت اصناف بیام سلامت به نشانی info@psalamat.ir اطلاع داده و بیگیری فرمایید.